# Sentry SSO with ADFS

# Contents

# **Configuring ADFS Support for Sentry**

# Introduction

This article describes how to configure an ADFS server to use Sentry to replace the standard Active Directory authentication. This allows a suitably configured environment to support Swivel authentication for Office 365, for example.

# **Requirements**

ADFS integration requires version 4.x of Sentry.

# **Configuration Procedure**

## In Swivel Core

ADFS requires the username to be in the format domain\username. To do this, you need to create a Swivel attribute that includes the prefix.

In the Swivel admin console, under the repository details for the relevant AD repository, set the domain qualifier to be the short-form domain name, followed by "\" - don't forget the backslash at the end.

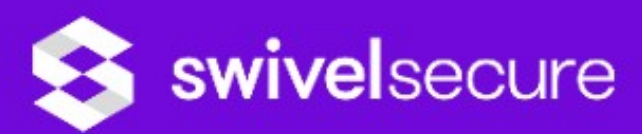

 Status Repository>AD @ Log Viewer Server Please enter the details for accessing Active Directo Policy Hostname/IP: Username: Database Mode Password: Repository Servers Port: Types Groups Attributes Allow self-signed certificates: Repos Admin · AD Synchronization schedule: E RADIUS Username attribute: F Windows GINA Mark missing users as deleted: H OATH Initial PIN attribute: Config Sync Initial password attribute: User Administration Import disabled users: Save Configuration Administration Guide Import disabled state: Logout Ignore FQ name changes: Reformat Phone Number: Prefix to remove: Prefix to add: Add domain qualifier: Repository Domain Qualifier:

Allow expired passwords:

Under Repository -> Attributes, create an attribute - for example, call it "windowsaccountname". In the definition for the AD repository, put the AD attribute name "sAMAccountName", and under domain qualifier, select "As Prefix".

| Name:                     | windowsusername       |        |
|---------------------------|-----------------------|--------|
| Phone Number?             | No 🔻                  |        |
| Add repository qualifier? | As Prefix ▼           |        |
| Sync Rule                 | Synchronised <b>▼</b> |        |
| Attribute:                |                       | Delete |
| Repos_Admin:              |                       |        |
| 40.                       | sAMAccountName        |        |

Finally, synchronise the AD repository, to ensure that all users have an attribute in the form domain/username.

### In Swivel Sentry

#### Edit settings.properties

NOTE: this step is not usually necessary when using version 4.0.3 or later: the correct settings are chosen automatically for ADFS, and can be overridden in the configuration anyway. This assumes that you have added a domain prefix to the repository, and have created an attribute that uses it.

This file is located under /home/swivel/.swivel/sentry on an appliance. Check the following entries:

- certificatelssuer ? this must be in the form of a valid URI. It is recommended that you use the public URL of Sentry, but it doesn?t have to be a real web location.
- windowsaccountnamefield=username. This configures the Swivel attribute field to be used to import the username for ADFS. If you have configured a prefixed attribute above, use the name of that attribute. Otherwise, use an attribute mapped to sAMAccountName without a
- prefix, and set the prefix below. This latter option is the only possibility for Swivel version 3.10.5 or earlier. windowsdomainprefix=domain. This configures the domain name to be prefixed to the ADFS username. If the attribute above already has a prefix, this should be blank. If not, make sure the ?\? is included. Do not set a prefix if your attribute is already prefixed.

#### Application settings

In the Sentry admin console, create a new application with the following settings:

- Service Provider = ADFS
  Endpoint URL = https://<ADFS\_HOST>/adfs/ls/
  Entity ID = http://<ADFS\_HOST>/adfs/services/trust

Replace <ADFS\_HOST> with the public host name of your ADFS server / proxy. Other than that, the format should not be changed: Endpoint URL should have a / on the end, Entity ID should not. Also, note that Entity ID starts with "http", **NOT** "https".

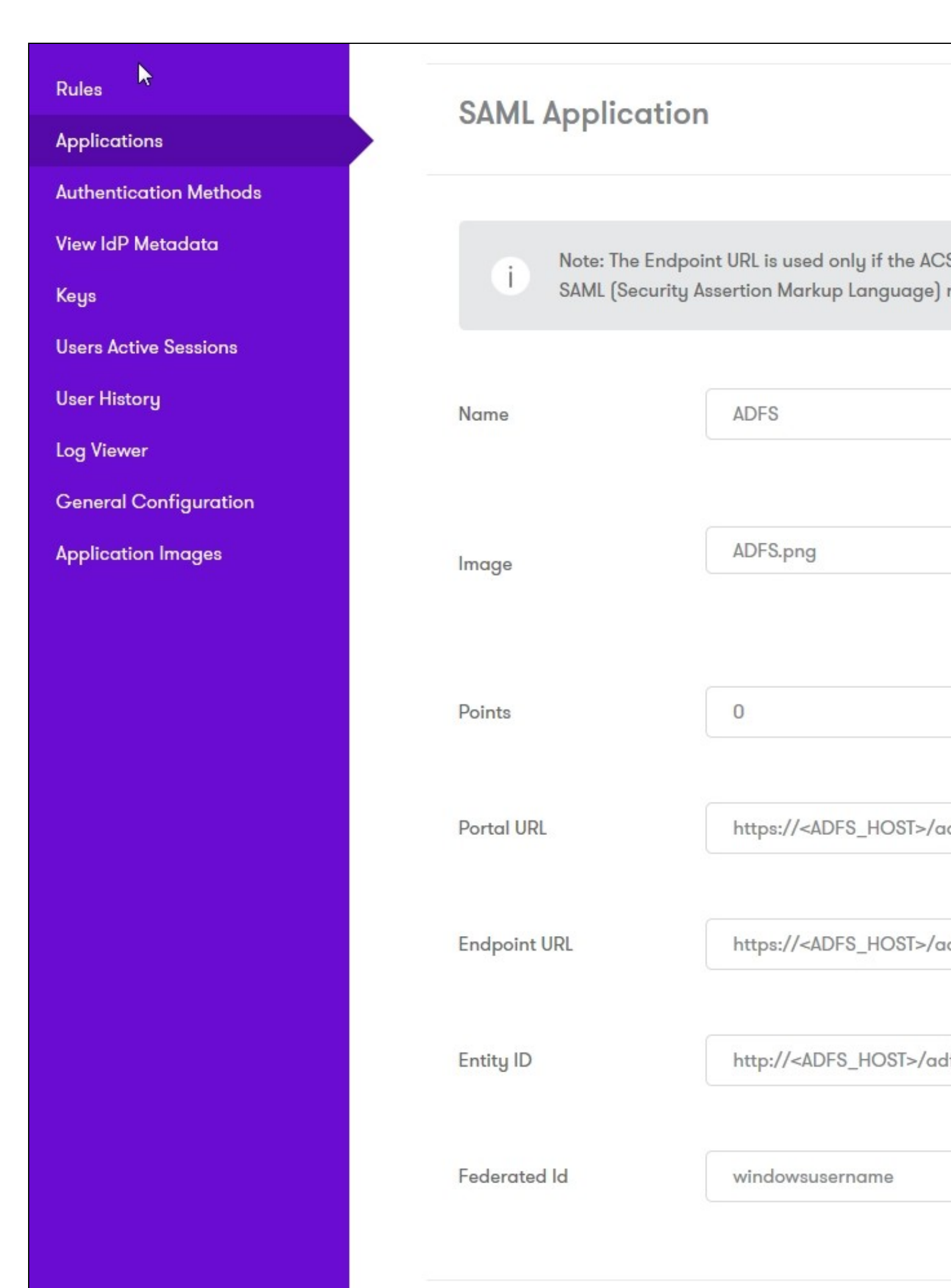

### Certificates

Ensure that you generate a certificate for Sentry that is current.

### In ADFS Management

**Claims Provider Trust** 

Create a new Claims provider trust.

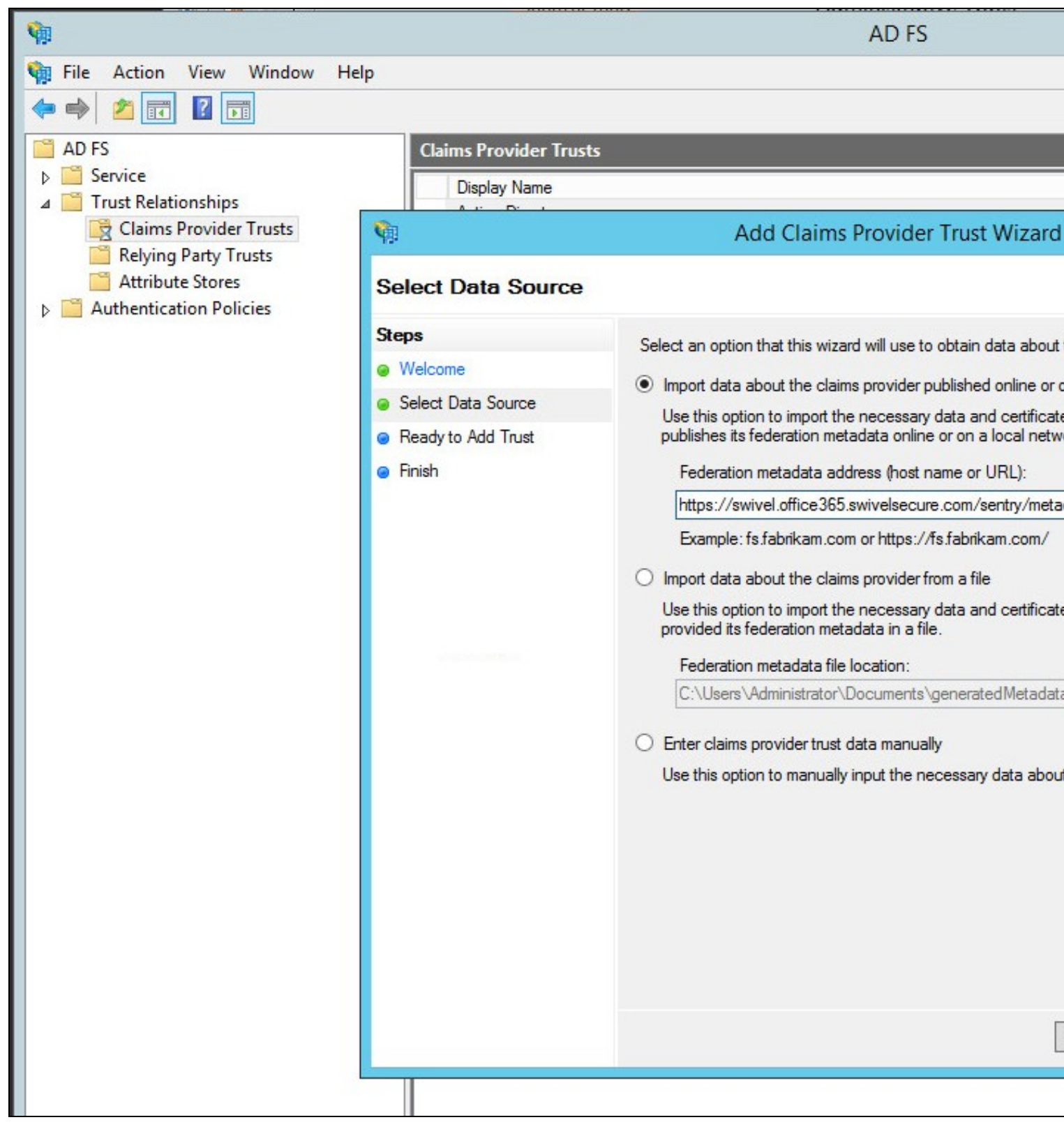

If you can import the metadata directly from the Sentry URL: that is simplest, but it may not work, due to SSL handshaking issues. In which case, download the metadata to a file

| https://swivel.office365.sw ×                                                                                                    |
|----------------------------------------------------------------------------------------------------|
| ← → C 🏠 https://swivel.office365.swivelsecure.com/sentry/metadata/generatedMetadata.xml                                                                                                    |
| 🔢 Apps 🖁 Google 📋 Cinemas 📋 Financial 📋 Games 📋 Home 🌐 Java Sites 🌐 Music 📋 One and One 🏥 Reference 🌐 Shopping 🌐 TV 👘 Tra                                                                                                    |
| This XML file does not appear to have any style information associated with it. The document tree is shown below.                                                                                                    |
| <pre>* (md:EntityDescriptor xmlns:md="urn:oasis:names:tc:SAML:2.0:metadata" entityID="https://swivel.office365.sudvelsecure.com/sentry/s * (md:IDPS500escriptor WantAuthnRequestSSigned="false" errorURL="https://swivel.office365.sudvelsecure.com/sentry/errorsaml" protocolSupportEnumention="urn:oasis:names:tc:SAML:2.0:protocol" validUntil="2017-00-05700:20:55.2632"&gt; * <ds:keyinfo xmlns:ds="http://uww.w3.org/2000/09/xmldsig#"> * <ds:keyenfo xmlns:ds="http://uww.w3.org/2000/09/xmldsig#"> * <ds:keyenfo xmlns:ds="http://uww.w3.org/2000/09/xmldsig#"> * <ds:x5000ercificate> MILEFTCCArdgwaRMAg(IAAoNBFTopXI]MA0CCSq6STb3DQE88QUANEG840swCQYDVQQGewDHQ]EX_MBUGAUUECAuGV2VzdC82b3Jrc2hpcmUkETAP8gUM&amp; ZNwgUzyJdXIIE820EUH8IGAUUECAutR0v2ZbkvcGllbnQxE/AA0E3UMECAUUEBAUCBAUUECAuGV2VzdC82b3Jrc2hpcmUkETAP8gUM&amp; ZNwgUzyJdXIIE820EUH8IGAUUECAutR0v2ZbkvcGllbnQxE/AA0E3UMECAUUEBAUCBAUUECAuGV2VzdC82b3Jrc2hpcmUkETAP8gUM&amp; ZNwgUzyJdXIIE820EUH8IGAUUECAutR0v2ZbkvcGllbnQxE/AA0E3UMECAUUEBAUCBAUUECAuGV2VzdC82b3Jrc2hpcmUkETAP8gUM&amp; ZNwgUzyJdXIIE820EUH8IGAUUECAutR0v2ZbkvcGllbnQxE/AA0E3UMEADV2UECAuGV2VzdC82b3Jrc2hpcmUkETAP8gUM&amp; ZNwgUzyJdXIIE820EUH8IGAUUEGAutR0vzDkvcGllbnQxE/AA0E3UMEADV2UECAuGV2VzdC82b3Jrc2hpcmUkETAP8gUM&amp; ZNwgUzyJdXIIE820EUH8IGAUUEGAutR0vzDkvcGllbnQxE/AA0E3UMEADV2UECAuGV2VzdC82b3Jrc2hpcmUkETAP8gUM&amp; ZNwgUzyJdXIIE820EUH8IGAUUEGAutR0vzDkvcGllbnQxE/AA0E3UMEADV2UECAUUECAuGV2VzdC82b3Jrc2hpcmUkETAP8gUM&amp; ZNwgUzyJdXIIE820EUH8IGAUEG8/AA0E3UMECAUUESAuUEBAUCAUBAUUEUH21LLNB3AUUEAUEAZUMB/SDWTUAUTAUUMUEAUAAUEAUZUAUEAUEAUEAUUEU/SD/SDWTUAUUUUUAUAAUEAUEAUEAUEAUUEU/SD/SDWTUAUUUUUUUUUAUAAUEAUEAUEAUEAUEAUEAUEAUEAU</ds:x5000ercificate></ds:keyenfo></ds:keyenfo></ds:keyinfo></pre> |
|                                                                                                    |
|                                                                                                    |

and import the settings from that file.

Once you have created the new trust, you will be given the opportunity to add claim rules:

Claim Rules:

Create two rules using the template ?Pass Through or Filter an Incoming Claim?, as follows:

| staps                  | Select the template for the claim rule that you want to create from the following list. The description provides                                                                                                    | a state of the second second s |
|------------------------|----------------------------------------------------------------------------------------------------|----------------------------------------------------------------------------------------------------|
| () Choose Rule Type    | details about each claim rule template.                                                                                                    |                                                                                                    |
| Ø Configure Claim Rule | Claim rule template:                                                                                                    | All Milly, on a solution of marks and all should be a solution of the solution of the solution |
|                        | Pass Through or Filter an Incoming Claim 👻                                                                                                    |                                                                                                    |
|                        | Claim rule template description:                                                                                                    |                                                                                                    |
|                        | Using the Pass Through or Fiter an Incoming Claim rule template you can pess through all incoming claims with a selected claim type. You can use this rule template to create a rule that will send all incoming group claims. You can also use this rule to send only UPN claims that and with "@fabrikam". Multiple claims with the same claim type may be emitted from this rule. Sources of incoming claims vary based on the rules being adted. Fermione information on the sources of incoming claims, click Help. |                                                                                                    |
|                        |                                                                                                    |                                                                                                    |

• Incoming claim type = Name ID: it is recommended that you specify the format as Email, and only pass through claims matching your domain suffix.

|                                                       | Add Tran                                                                                                    | storn Claim Rule Wiz                                                              | ard                                          |                                            | ×                                    | and the second second second second                                                                                                    |
|-------------------------------------------------------|----------------------------------------------------------------------------------------------------|-----------------------------------------------------------------------------------|----------------------------------------------|--------------------------------------------|--------------------------------------|----------------------------------------------------------------------------------------------------|
| Configure Rule                                        |                                                                                                    |                                                                                   |                                              |                                            |                                      |                                                                                                    |
| Steps<br>© Choose Rule Type<br>© Configure Claim Pule | You can configure this rule<br>claims that are generated to<br>claim values should pass the<br>Qlaim rule name:<br>Pass through Name ID | e to pass through or illier an inc<br>by previous rules. Specify the r<br>recugh. | centing claim. Yeu ca<br>daim type and wheth | in also configure t<br>ter only some clair | his rule to filter<br>n values or al |                                                                                                    |
|                                                       | Rula templata: Pass Throu                                                                                                    | gh or Alter an Incorring Claim                                                    |                                              |                                            |                                      | And the second second s |
|                                                       | Incoming claim type:                                                                                                    | Name ID                                                                           |                                              | v                                          |                                      |                                                                                                    |
|                                                       | O Page through al claim o                                                                                                    | alues                                                                             |                                              | · ·                                        |                                      |                                                                                                    |
|                                                       | <ul> <li>Pass through grily a spinor incoming claim value:</li> </ul>                                                                   | ecific claim value                                                                |                                              |                                            |                                      |                                                                                                    |
|                                                       | Pass through only claim                                                                                                    | i values that match a specific                                                    | gmail suñix value:                           |                                            |                                      |                                                                                                    |
|                                                       | Email suifig value:                                                                                                    | swivel.cffice365.swivelsecu                                                       | ingo.en                                      |                                            |                                      |                                                                                                    |
|                                                       | O Pass through only claim<br>Starts with:                                                                                               | Example: fabrikam.com<br>i values that start with a speci                         | lic value:                                   | _                                          |                                      |                                                                                                    |
|                                                       |                                                                                                    | Example: FABRIKAM\                                                                |                                              |                                            |                                      |                                                                                                    |
|                                                       |                                                                                                    |                                                                                   | < Previous                                   | Finish                                     | Cancel                               |                                                                                                    |
|                                                       |                                                                                                    |                                                                                   | V LIVING                                     |                                            | Series                               |                                                                                                    |

• Incoming claim type = Windows Account Name. There is no need to specify any other restrictions on this claim rule.

| - |                                                                                        |                                                                                                    |                                           |                                       |                                                                                                    |
|---|----------------------------------------------------------------------------------------|----------------------------------------------------------------------------------------------------|-------------------------------------------|---------------------------------------|----------------------------------------------------------------------------------------------------|
|   | Edit                                                                                   | Rule - Pass through Windows Acco                                                                                      | int Name                                  | X.                                    | Alternational and a solution and the solution of the solution of the solution |
|   | You can configure this rule<br>claims that are generated<br>claim values should pass t | e to pass through or filter an incoming claim. You c<br>by previous rules. Spacify the claim type and what<br>hrough. | an also configure t<br>her only some clai | his rule to filter<br>n values or all |                                                                                                    |
|   | <u>Claim rule name:</u>                                                                |                                                                                                    |                                           |                                       |                                                                                                    |
|   | THE OWNER WATCH AND                                                                    | Here and the second second second second second second second second second second second second second second        |                                           |                                       |                                                                                                    |
|   | Pule template: Pass Throu                                                              | igh ar Filter an Inconting Claim                                                                                      |                                           |                                       |                                                                                                    |
|   | Incoming claim type:                                                                   | Windows account name                                                                                                  | v                                         |                                       | A search and a second second sec                                                                                                    |
|   | Incoming name ID format:                                                               | Unspecified                                                                                                    | v                                         |                                       |                                                                                                    |
|   | O Page through all claim y                                                             | values                                                                                                    |                                           |                                       |                                                                                                    |
|   | O Pass through grily a sp                                                              | ecific claim value                                                                                                    |                                           |                                       |                                                                                                    |
|   | Incoming claim value:                                                                  |                                                                                                    |                                           |                                       | and and a configuration                                                                                                    |
|   | O Pass through only claim                                                              | n values that match a specific email suffix value:                                                                    |                                           |                                       | Section of the section of the                                                                                                    |
|   | Email suffix value:                                                                    |                                                                                                    |                                           |                                       |                                                                                                    |
|   |                                                                                        | Example: fabrikam.com                                                                                                 |                                           |                                       |                                                                                                    |
|   | O Pass through only claim                                                              | n values that start with a specific value:                                                                            |                                           |                                       |                                                                                                    |
|   | Starts with:                                                                           |                                                                                                    |                                           |                                       |                                                                                                    |
|   |                                                                                        | Example: FABRIKAM\                                                                                                    |                                           |                                       |                                                                                                    |
|   |                                                                                        |                                                                                                    |                                           |                                       |                                                                                                    |
|   |                                                                                        |                                                                                                    |                                           |                                       |                                                                                                    |
|   |                                                                                        |                                                                                                    |                                           |                                       |                                                                                                    |
|   |                                                                                        |                                                                                                    |                                           |                                       |                                                                                                    |
|   | View Rule Language                                                                     |                                                                                                    | XQ                                        | Cancel                                |                                                                                                    |
|   |                                                                                        |                                                                                                    |                                           |                                       | sula superior in the second states of the                                                                                                    |

## Settings:

You will need to edit the properties of this trust:

• Under Advanced, Secure hash algorithm must match the signing algorithm for the Sentry certificate. Version 4 supports SHA-256, but if you have an older version of Sentry SSO, you must select SHA-1.

|   |                 | Swizel Offi       | re365 Prope       | erties      | ×           |                                                                                                    |
|---|-----------------|-------------------|-------------------|-------------|-------------|----------------------------------------------------------------------------------------------------|
|   | Manitaring      | <b>Mentifiers</b> | Cartificat        | 25          | Encryption  | A STATE OF A STATE OF |
|   | Cifered Claims  | Organization      | Endpoints         | Notes       | Advanced    | and the second states and                                                                                                    |
|   | Spacify the sac | ure hash algorith | n to use for this | claims prov | ider trust. | estriction loop<br>1997 - Estate Maria Second                                                                                                    |
|   | Secure hash ak  | porithm: SHA-1    |                   |             | v           |                                                                                                    |
|   |                 |                   |                   |             |             |                                                                                                    |
|   |                 |                   |                   |             |             |                                                                                                    |
|   |                 |                   | 0K                | Cancel      | Apply       |                                                                                                    |
| Π |                 |                   |                   |             |             |                                                                                                    |

• Under Endpoints, there should be two endpoints configured.

| Manitaring                                  | Identifiers                                           | Cartif    | ìcates     | Encrypt                  | ion    |                                                  |
|---------------------------------------------|-------------------------------------------------------|-----------|------------|--------------------------|--------|--------------------------------------------------|
| Cifered Claims                              | Organization                                          | Endpoint  | s Notes    | e Adva                   | nced   | 15271275875628428427455<br>1954-1954827497721828 |
| pecify the endpo                            | vints to use for SAM                                  | IL and WS | Federation | <sup>2</sup> assive prol | ocols. |                                                  |
| URL                                         |                                                       | Index     | Binding    | Default                  | Ra     | Steering and the second                          |
| SAML Single<br>https://swiv                 | Sign-On Endpoi<br>el.affice365.swive<br>et Envlociets | nts<br>   | Redirect   | Na                       |        |                                                  |
| JULIA 2 2 2 2 2 2 2 2 2 2 2 2 2 2 2 2 2 2 2 | LE STEEP STILLS                                       |           |            |                          |        |                                                  |
| hilips://swiv                               | aluitice365.swive                                     |           | Redirect   | Na                       |        |                                                  |
| hilps://swiv                                | el.añce365.swive                                      | **        | Radract    | ¢٩                       | >      |                                                  |
| <                                           | el.añce365.swive                                      |           | Radrect    | Ň                        | >      |                                                  |

If not, create them as follows. If they have been created, check that they match the following. Both are SAML endpoints:

• Endpoint Type = SAML Single Sign-On, Binding = redirect, Trusted URL = https://<sentry\_URL>/sentry/saml20endpoint

| Echt Br                                | opeint X                   |  |
|----------------------------------------|----------------------------|--|
| Endpoint type:                         |                            |  |
| SAML Single Sign-On                    | v                          |  |
| <u>Binding:</u>                        |                            |  |
| Recirect                               | v                          |  |
| Set the trusted URL as default         |                            |  |
| l <mark>o</mark> dex: 0 ×              |                            |  |
| Insted URL:                            |                            |  |
| https://swivel.office365.swivelsecure. | .com/sentry/saml20endpoint |  |
| Example: https://sts.contoso.com/adi   | is/ls                      |  |
| Response URL:                          |                            |  |
|                                        |                            |  |
| Example: https://sts.contoso.com/log   | out                        |  |
|                                        | <u>QK</u> Cancel           |  |
|                                        |                            |  |

• Endpoint Type = SAML Logout, Binding = redirect, Trusted URL = https://<sentry\_URL>/sentry/singlelogout, Response URL = https://<sentry\_URL>/sentry/singlelogout

| Ecilt Endpoint                                                | X                                                                                                    |
|---------------------------------------------------------------|----------------------------------------------------------------------------------------------------|
| Endpoint type:                                                | San 5 Chin Sand See                                                                                                    |
| SAML Logout                                                   | ngarandarandara                                                                                                    |
| Bailea                                                        | and the construction of the second second se |
| Redrect V                                                     | na transmitrana ite -                                                                                                    |
| Set the trusted URL as default                                | יייינאינטייעעיישייש<br>איזיגיעטינעריישיישיישיישיי                                                                                                    |
| lodex: 0                                                      |                                                                                                    |
| Trusted VPL:                                                  | Contract of the second second s                                                                                                    |
| https://swivel.office365.swivelsacure.com/sentry/singlelogout |                                                                                                    |
| Example: https://sta.conteso.com/aci/s/ls                     |                                                                                                    |
| Response URL:                                                 |                                                                                                    |
|                                                               |                                                                                                    |
| Example: https://sts.conteso.com/logout                       |                                                                                                    |
| <u>D</u> X Cancel                                             |                                                                                                    |
|                                                               |                                                                                                    |

• Under Certificates,

| ared Claims     | Organization       | Endpoi          | nts Note      | 8       | Advanced  | _   |                 |
|-----------------|--------------------|-----------------|---------------|---------|-----------|-----|-----------------|
| anitaring       | Identifiers        | Car             | tificates     | Er      | nstyption |     | maaliiliiliilii |
| iv the token ai | oning cartificates | for this c      | laima provida | rtrust. |           |     |                 |
|                 | × ×                |                 |               |         |           |     |                 |
| ubject          | SSUER              |                 | Effective Dat | 18-     | Expiratic |     |                 |
| E=swivel@s      | v Esswival@        | swiv            | 02/08/2016    | 15      | 01/09/;   |     |                 |
| Da murangar     | a ann ang          |                 | 10 10 10 10   |         |           |     |                 |
|                 |                    |                 |               |         |           | 20  |                 |
|                 |                    |                 |               |         |           | 100 |                 |
|                 |                    |                 |               |         |           | 1   |                 |
|                 |                    |                 |               |         |           |     |                 |
|                 |                    |                 |               |         |           |     |                 |
|                 |                    |                 |               |         |           | 100 |                 |
|                 |                    |                 |               |         |           |     |                 |
|                 |                    |                 |               |         |           |     |                 |
|                 |                    |                 |               |         |           |     |                 |
|                 |                    |                 |               |         |           |     |                 |
|                 |                    |                 |               |         |           |     |                 |
|                 |                    |                 |               |         |           |     |                 |
|                 |                    |                 |               |         |           |     |                 |
|                 |                    |                 |               |         |           |     |                 |
|                 |                    |                 |               |         |           |     |                 |
|                 |                    |                 |               |         |           |     |                 |
|                 |                    |                 |               |         |           |     |                 |
|                 |                    |                 |               |         |           |     |                 |
|                 |                    |                 |               |         | >         |     |                 |
|                 | 11                 |                 |               |         |           |     |                 |
| Add             | III<br>Maw.        | <u>B</u> an     | 1949          |         | >         |     |                 |
| Add             | III                | <u>I</u> m      | 1923          |         | >         |     |                 |
| Add             | II<br>Yow          | <u>B</u> arines | 1878          | dana    | >         |     |                 |

view the imported certificate,

| 🕺 Certificate 🕺                                                                                                    |  |
|----------------------------------------------------------------------------------------------------|--|
| General Details Certification Path                                                                                                    |  |
| Certificate Information                                                                                                    |  |
| This CA Root certificate is not trusted. To enable trust,<br>install this certificate in the Trusted Root Certification<br>Authorities store. |  |
| Issued to: swivel.office365.swivelsecure.com                                                                                                  |  |
| Issued by: swivel.office365.swivelsecure.com                                                                                                  |  |
| Valid from 02/08/2015 to 01/09/2016                                                                                                    |  |
| gastall Cartificate Issuer Statement                                                                                                    |  |
| СК                                                                                                    |  |

then click on Install Certificate.

| 🔆 - S. Cardificate Internet Misseri                                                                                                    | A CONTRACTOR OF |
|----------------------------------------------------------------------------------------------------|-----------------|
|                                                                                                    | ne se series    |
| Welcome to the Certificate Import Wizard                                                                                                    |                 |
| This wizard helps you copy certificates, certificate trust lists, and certificate revocation<br>lists from your disk to a certificate store.                                                                                                    |                 |
| A certificate, which is issued by a certification authority, is a confirmation of your identity<br>and contains information used to protect data or to establish secure network<br>connections. A certificate store is the system area where certificates are kept. |                 |
| Store Location<br>O Qurrent User<br>O Local Machine                                                                                                    |                 |
| To continue, dick Next.                                                                                                    |                 |
| Cancel                                                                                                    | ·               |

Select Local Machine on the next page,

| infill)<br>گاری این Certificate Import Witers!<br>این این این این این این این این این این                                                                                                    |                                                                                                    |
|----------------------------------------------------------------------------------------------------|----------------------------------------------------------------------------------------------------|
| Cartificate Store                                                                                                    |                                                                                                    |
| Certificate stores are system areas where certificates are kept.                                                                                                    | an in the second second s |
| <ul> <li>Windows can automatically select a certificate store, or you can specify a location for the certificate.</li> <li>Automatically select the certificate store based on the type of certificate</li> <li>Bace all certificates in the following store</li> <li>Certificate store:</li> <li>Trusted Root Certification Authorities</li> </ul> |                                                                                                    |
| Mexit Cancel                                                                                                    |                                                                                                    |
|                                                                                                    |                                                                                                    |

and on the following page, Place all certificates in the following store. Browse and select Trusted Root Certification Authorities.

## **Disable Active Directory Authentication**

As ADFS is currently configured, you will now have a choice of Active Directory or Swivel authentication. To disable Active Directory authentication:

• Edit C:\Windows\ADFS\Microsoft.IdentityServer.Servicehost.exe.config.

Note that you must open your text editor (for example Notepad) as administrator, or you will not be able to save the changes.

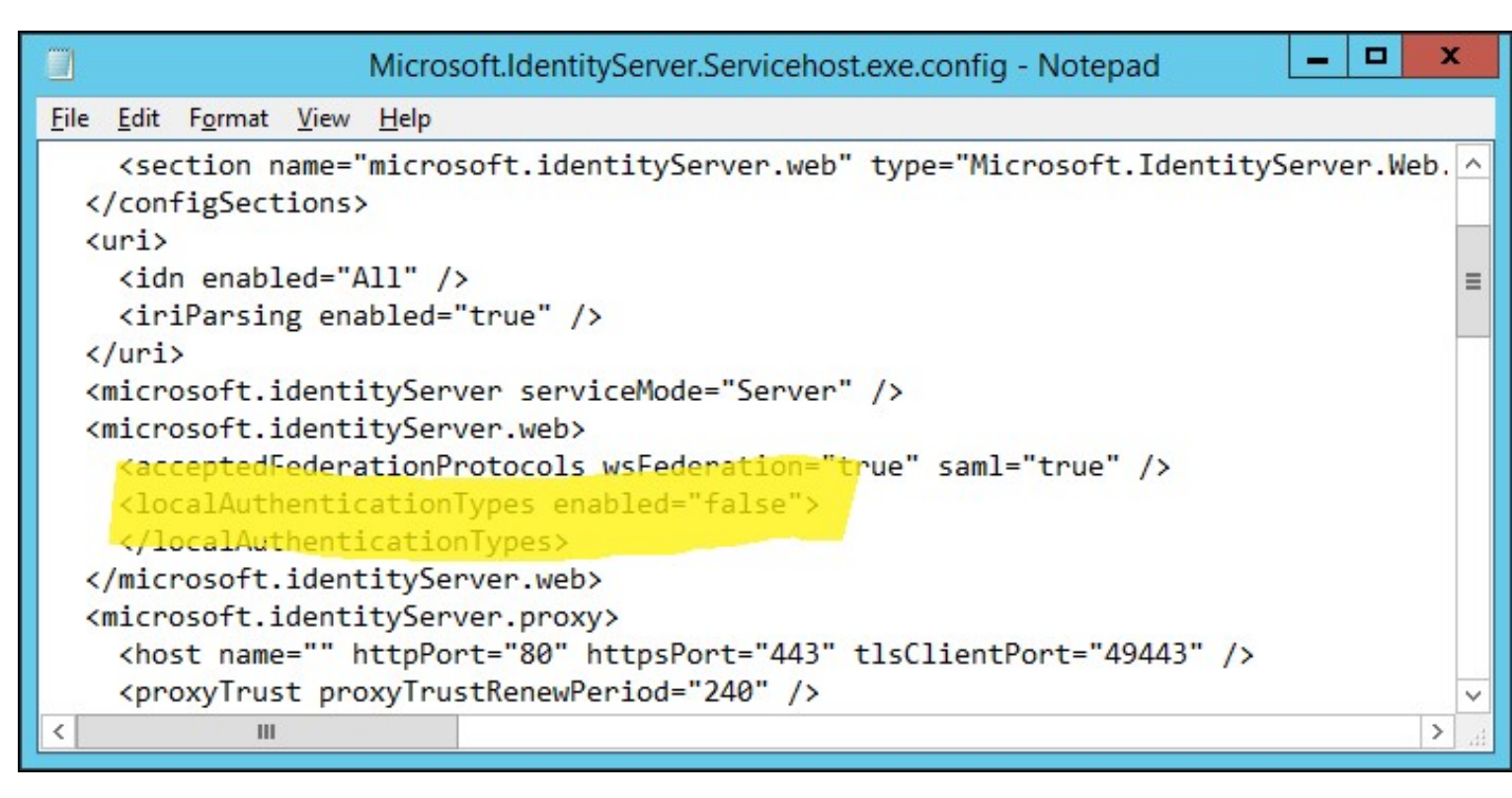

• Search for ?<localAuthenticationTypes? and set enabled to ?false?.

Restart ADFS.

### Implement Sentry Authentication Selectively

If you don't want to use Sentry authentication for all ADFS applications, or in all scenarios, you can use the PowerShell cmdlets to control it. Some examples are given in the following link:

https://docs.microsoft.com/en-us/windows-server/identity/ad-fs/operations/home-realm-discovery-customization

Potentially the most useful scenarios would be to bypass Sentry for intranet login:

Set-AdfsProperties -IntranetUseLocalClaimsProvider \$true

or to use Sentry for selected relying parties only:

Set-AdfsRelyingPartyTrust -TargetName "Office 365" -ClaimsProviderName @("Sentry SSO")